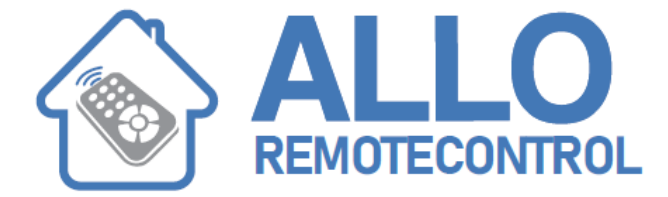

# NICE HSKIT2WFR - Home Alarm system kit -Touchscreen

## Assigning the HSTS2 touch screen to the HSCU2 control panel

Before programming all devices, you must first program the HSTS2 touch screen keypad and assign it to the HSCU2 control panel. Note – Place the control panel and other devices on a table without their batteries

Assigning the HSTS2 touch screen keypad to the control panel For the HSTS2 to communicate with the HSCU2 control panel, it must be assigned to it as follows: 01. Invent Installer and User codes (4 to 8 digits) and enter them in the following table. Important! – The codes must be different.

### On the touch screen:

take out its stylus Press point (1) and push the base up check that the memory board "A" is fitted correctly (4) (do not fit the batteries)

## On the control panel:

Shut off power to the control panel and remove the backup battery on HSCU2GC and HSCU2C models HSCU2W and HSCU2GW: hook up the battery pack; HSCU2C and HSCU2GC: power up the control panel.

The control panel will beep when it powers on

#### On the touch screen:

After the control panel has beeped, and within one minute, fit the batteries into the touch screen

You are immediately prompted for the Installer and User codes.

The touch screen and control panel are now assigned to each other. 06. Close the touch screen casing

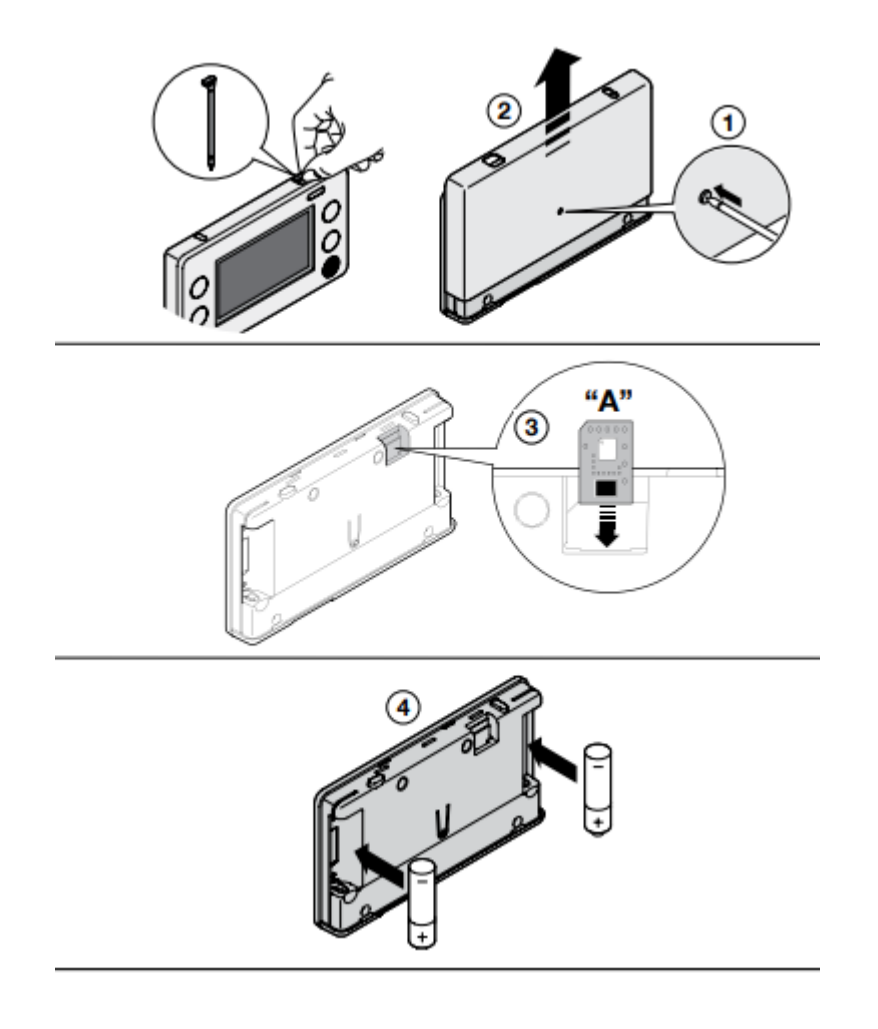

v Visit our Website: www.alloremotecontrol.com